## Lacoon予約の入力方法

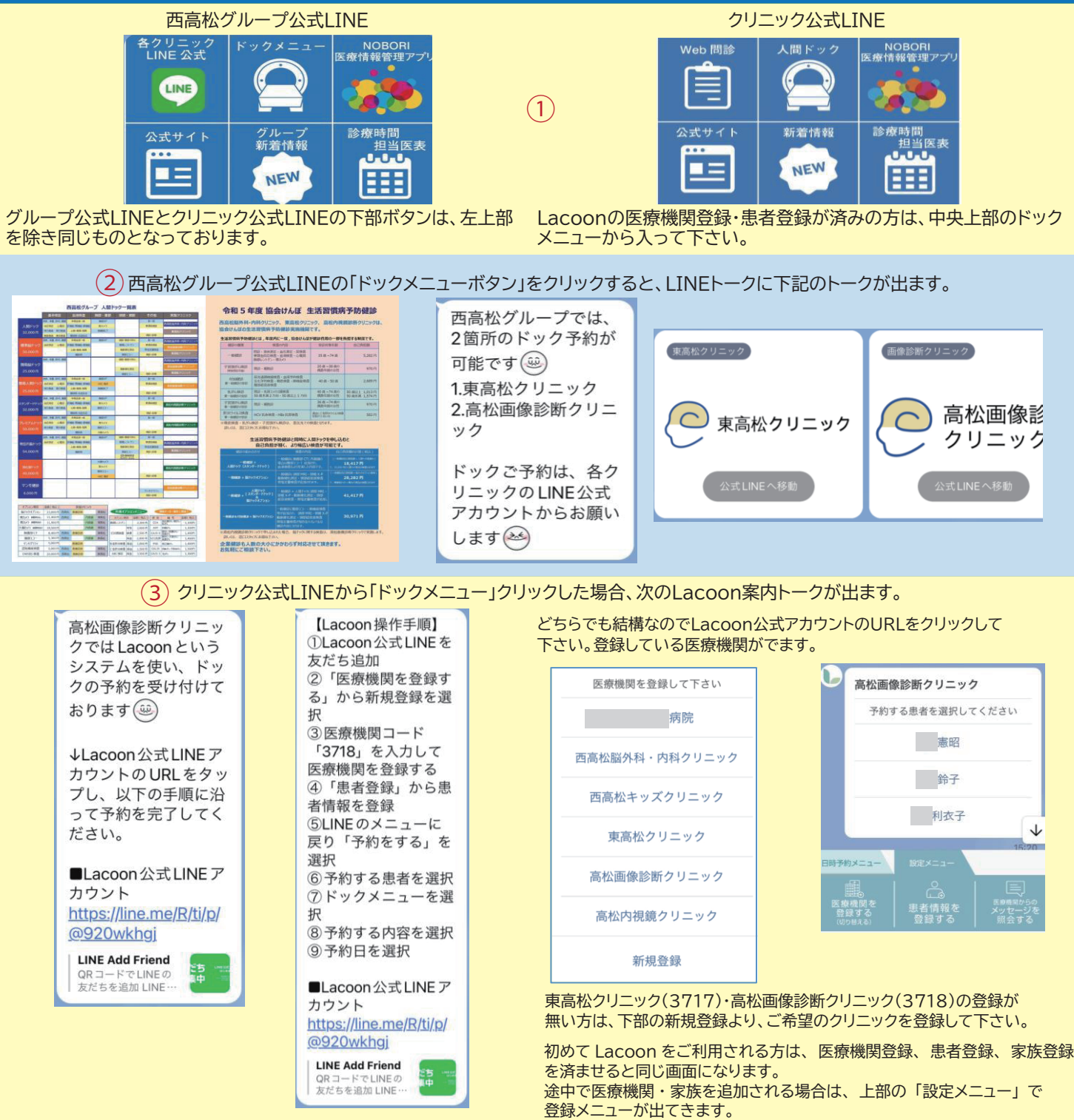

※1 Lacoonは、西高松グループだけのシステムではありません。他の医療機関でご使用経験のある方は、そのクリニックもこの一覧に出ます。

- ※2 どの公式LINEから入っても、Lacoonは、最後に使用したクリニックで進みますので、複数のクリニックを登録している方は、予約するクリニックを選択してお進みください。
- ※3 複数の患者登録をされている方は、今回予約する患者を選択して下さい。
- ※4 登録の無い方の予約をされる場合は、設定メニューから患者情報を登録して下さい。

| 0 | 高松画像診断クリニック<br>憲昭<br>予約内容を選択してください       |       | 憲昭<br>予約内容を選択してくだ                                             | ວ່າ            | 4                                                                           |                                    |                                |
|---|------------------------------------------|-------|---------------------------------------------------------------|----------------|-----------------------------------------------------------------------------|------------------------------------|--------------------------------|
|   |                                          |       | 標準脳ドック<br>50,000 円                                            |                | 患者を選択すると左のトークが出るので、クリニック及び患者名を確認<br>して「検査予約」へ進むか、「日時予約メニュー」に切り替えて、予約        |                                    |                                |
|   | ドックメニュー<br>各ドックメニューの詳細は、HPよりご<br>確認ください。 |       | 簡易脳ドック<br>25,000 円                                            |                | をするをクリックして下さい。                                                              |                                    | ので、ごそ頃の検査をク                    |
|   |                                          |       | DWIBS<br>25,000円                                              |                | 公開している「ホリメニューと金額が出よりので、こ布里の検査をク<br>リックし、予約日選択へお進みください。<br>予約結果まで進むと予約が確定します |                                    |                                |
|   |                                          | 10:33 | マンモ健診<br>6,000円<br>高松市の「受診券・クーボンダ<br>OK<br>日時チ約スニュー<br>記述メニュー | 約 利用 ↓         | 予約確定した                                                                      | 進めと」「赤」が確定します。<br>後、クリニックLINEには、右端 | 端のトークが出ています。<br>5分前でトイかります     |
|   | 予約日付選択                                   |       | Emessi Emessi 予約をする<br>見る 予約をする キ                             | 予約を<br>キャンセルする |                                                                             |                                    | 5万前でよくなりより。                    |
|   | 憲昭様<br>標準脳ドック<br>ご希望の予約日を選択して下さい         | 高松    | 画像診断クリニック                                                     | 高松             | 画像診断クリニック 予約確認                                                              | 高松画像診断クリニック<br>予約結果                | 高松画像診断クリニッ<br>クより予約受付のお知<br>らせ |

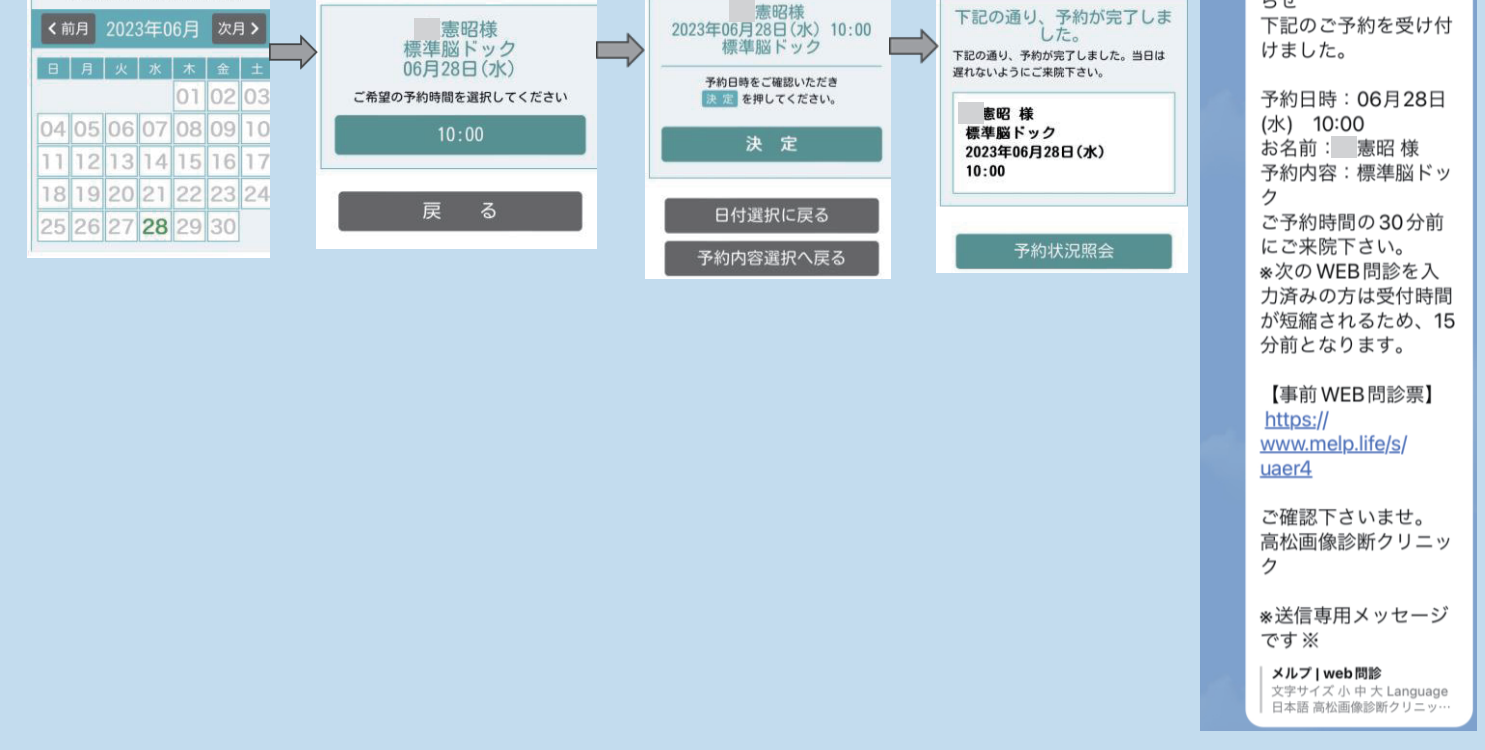